## iPCAM-WO Outdoor Wireless Internet Video Camera – Quick Installation Guide

For Online Support visit: http://www.security.honeywell.com/hsc/resources/MyWebTech/

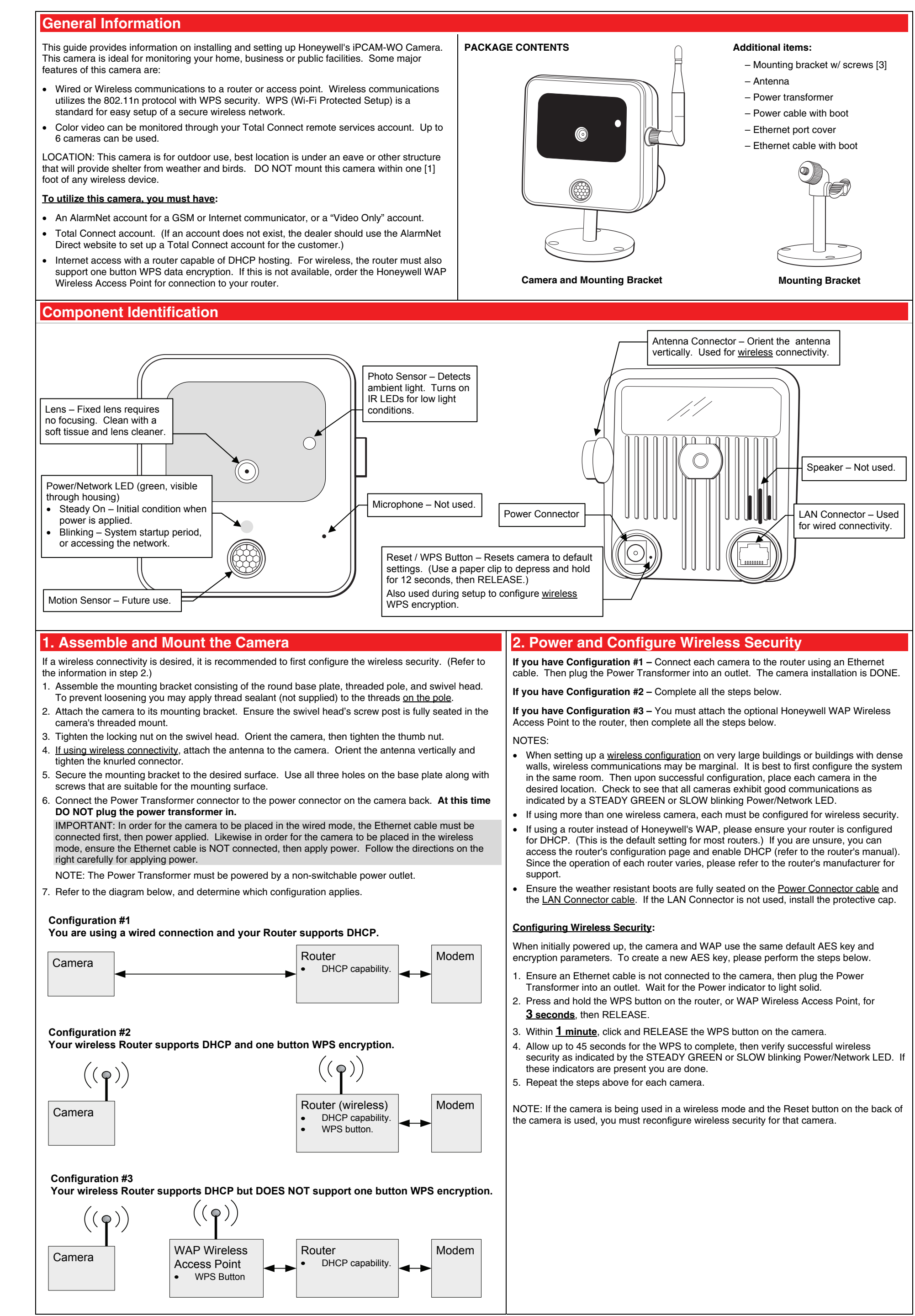

| 3 Add or Edit the Camera(s) in AlarmNet Direct                                                                                                    |                                                                                                    |
|----------------------------------------------------------------------------------------------------|----------------------------------------------------------------------------------------------------|
| You will need the following information:                                                                                                    |                                                                                                    |
| AlarmNet Direct account with user name and password.                                                                                                    |                                                                                                    |
| <ul> <li>Customer account number for the AlarmNet communicator or "Video Only" account.</li> </ul>                                                                                                    | Model No: OC810                                                                                                    |
| MAC ID for each camera. The MAC ID is on the box and on the camera back.                                                                                                    | S/N: 1010YU6000147 The last 6 digits of the MAC ID is also on                                                                                                    |
|                                                                                                    | MAC: 00C0025E1876                                                                                                    |
|                                                                                                    |                                                                                                    |
| 1. Log into AlarmNet Direct. <u>https://services.alarmnet.com/AlarmNetDirect/</u>                                                                                                    | 5. From this screen you can add a camera by entering the VIDEO MAC ID (located on the box<br>and on the back of the camera).                                                                         |
| 2. Click Show Programmed Devices GSM/I.                                                                                                    |                                                                                                    |
| HSC - AlarmNet® Services                                                                                                    | Honeywell Security & Custom Electronics – AlarmNet® Services                                                                                                    |
|                                                                                                    | Return to Show Programmed Devices page                                                                                                    |
| Welcome Chris (Eastern Time is shown for all transferred times) Tuesday, March 2, 2010 Tateduction SEARCH BY:                                                                                                    | Video Device Management                                                                                                    |
| Select a City-CS: Select City-CS                                                                                                    | Uses submitted as email confirmation of the transaction will be cant to the and uses                                                                                                    |
| Devices GSM/1         Acct #:         MAC ID:         00         D0         2D         I                                                                                                    |                                                                                                    |
| Program New Device<br>GSM/I Status: All Remote Service: All                                                                                                    | Action Video Type Name Mac                                                                                                    |
| Replace Other Device Search Clear Print                                                                                                    | Edit/Delete         IP Camera         Test Camera         00C00230E005                                                                                                    |
| Manage Users                                                                                                    | Edit/Delete         IP Camera         West-North         00C0023CEDED           Edit/Delete         IP Camera         Office camera-2         00C0023CEDED                                           |
| My History Enter/Select desired criteria and click Search button.                                                                                                    | Edit/Delete         IP Camera         Backyard         00C002300000           Edit/Delete         Optifiex         00D02D0000000                                                                     |
| 3. Determine the type of customer account to add the camera:                                                                                                    |                                                                                                    |
| • For customers with no AlarmNet accounts - create a "Video Only" account, and add                                                                                                    | Add an IP Camera or an Optiflex Device to Account 99-6C-2012                                                                                                    |
| the end user. Then go to STEP 4 to add the new camera.                                                                                                    | C Click here in order to add an IP camera                                                                                                    |
| • For customers with an existing "Video Only" account – go to STEP 4 to add the new                                                                                                    | C Click here in order to add an Optiflex camera                                                                                                    |
| camera.                                                                                                    |                                                                                                    |
| <ul> <li>For customers with an existing AlarmNet GSM or Internet communicator account –<br/>ensure the account number is green (registered) and the Has Bemote Service Capabilities</li> </ul>                                   |                                                                                                    |
| icon is present. Then go to STEP 4 to add the new camera.                                                                                                    | Video Device Name :                                                                                                    |
| Distance Konny, Mat Distributed and Distributed                                                                                                    |                                                                                                    |
| MAC ID Key: Mot Registered Registered                                                                                                    | Add Video Device                                                                                                    |
|                                                                                                    |                                                                                                    |
| ACCT # MAU ID Device Type Th                                                                                                    | 6. In the Video Device Name field, enter a friendly name for the camera such as; kitchen, porch, garage, etc.                                                                                        |
| 99 6E 4000 00-D0-2D-14-14-14 ? 7845i-GSM                                                                                                    | 7. Click Add Video Device.                                                                                                    |
|                                                                                                    | NOTE: You can also edit an existing camera by clicking <b>Edit/Delete</b> in the Action column. This                                                                                                 |
| Account number must                                                                                                    | will allow you to change the Video Device Name, or simply delete that camera.                                                                                                    |
| be green. (registered)                                                                                                    | 8. Save and close, then log out of AlarmNet Direct.                                                                                                    |
|                                                                                                    |                                                                                                    |
| NOTE: If the account is not properly configured, refer to the online help and configure<br>the account                                                                                                    | The cameras are now ready for customer use                                                                                                    |
|                                                                                                    | - Have the systemer log into their Tatal Connect account to view the video                                                                                                    |
| 4. In the Actions column, use the drop-down menu to select <b>Video-Configure</b> . Then click <b>GO</b> .                                                                                                    | <ul> <li>If their PC does not have QuickTime® and Flash® Player, you will be prompted to install or</li> </ul>                                                                                       |
| HSC - AlarmNet® Services                                                                                                    | update these applications.                                                                                                    |
| Welcome Chris (Eastern Time is shown for all transferred times) Friday, May 7, 2010                                                                                                    | <ul> <li>If any of the cameras were mounted upside down, there is a setting to upright the image.</li> <li>At this time the location of each camera can be adjusted for the desired view.</li> </ul> |
| Introduction SEARCH BY:                                                                                                    | • When adding, editing, or deleting a camera, the customer will receive email notification.                                                                                                    |
| Select a City-CS: Select City-CS                                                                                                    | • For detailed camera operation refer to the Total Connect online help guide for iPCAMs.                                                                                                    |
| Program New Device Status: All Remote All                                                                                                    |                                                                                                    |
| Replace Other Device Search Clear Print                                                                                                    |                                                                                                    |
| My Profile Manage Users Refrech List                                                                                                    |                                                                                                    |
| My History<br>Web Design Tool Status Kow, Not Desistened Desistened                                                                                                    |                                                                                                    |
| GSM Coverage Map United<br>States         MAC ID Key: 명수 & # 2         (Move cursor over images)         Results [1 - 1] of 1; Page 1 of 1                                                                                       |                                                                                                    |
| GSM Coverage Map Canada Acct # MAC ID Device Type Transferred (ET) Actions Canada OD-DD-2D-0f8-W#-R#                                                                                                    |                                                                                                    |
| Feedback         99 6C_\$100         00:00 20 40 40 80 4         7845i-GSM         12/15/09 12:25 PM         Edit         ©0           Return to AlarmNet            7845i-GSM         12/15/09 12:25 PM         Edit         ©0 |                                                                                                    |
| Direct Get Data<br>Register<br>EndUser-Edit                                                                                                    |                                                                                                    |
| EndUser-Delet<br>EndUser-Migra<br>EndUser-Com                                                                                                    |                                                                                                    |
| Edit Service Le<br>Edit Subscribe                                                                                                    |                                                                                                    |
| Uevice status<br>Video-Configu                                                                                                    |                                                                                                    |
|                                                                                                    |                                                                                                    |

### TRADEMARKS

Honeywell is a registered trademark of Honeywell International Inc. Flash is a registered trademark of Adobe Systems Incorporated, registered in the U.S. and other countries. QuickTime is a registered trademark of Apple Inc., registered in the U.S. and other countries.

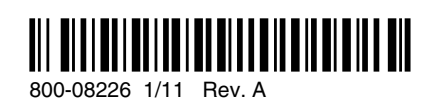

# Honeywell

### 2 Corporate Center Drive, Suite 100 P.O. Box 9040, Melville, NY 11747

Copyright © 2011 Honeywell International Inc. www.honeywell.com/security

### WARRANTY

For the latest warranty information go to: http://www.security.honeywell.com/hsc/resources/wa/